## [SEEU - Advogados] Inserir petição em um processo de execução penal 28/09/2024 10:29:46

|                                                                                                    |                                                                                                    |                     |                  | Imprimir artigo da FAQ |
|----------------------------------------------------------------------------------------------------|----------------------------------------------------------------------------------------------------|---------------------|------------------|------------------------|
| Categoria:                                                                                                    | Núcleo de Sistemas - DMF::SEEU                                                                                                    | Votos:              | 0                | -                      |
| Estado:                                                                                                    | public (all)                                                                                                    | Resultado:          | 0.00 %           |                        |
|                                                                                                    |                                                                                                    | Última atualização: | Ter 06 Ago 11:11 | 1:39 2024              |
|                                                                                                    |                                                                                                    |                     |                  |                        |
| Palavras-chave                                                                                                    |                                                                                                    |                     |                  |                        |
| Inserir petição em um pro                                                                                                    | cesso de execução penal                                                                                                    |                     |                  |                        |
|                                                                                                    |                                                                                                    |                     |                  |                        |
| Sintoma (público)                                                                                                    |                                                                                                    |                     |                  |                        |
| O documento visa instruir em como proceder quando o advogado desejar Inserir<br>Petição em um Processo de Execução Penal no SEEU.                                 |                                                                                                    |                     |                  |                        |
| Problema (público)                                                                                                    |                                                                                                    |                     |                  |                        |
| (pasieo)                                                                                                    |                                                                                                    |                     |                  |                        |
|                                                                                                    |                                                                                                    |                     |                  |                        |
| Solução (público)                                                                                                    |                                                                                                    |                     |                  |                        |
| Após acessar um processe<br>em Petição Eletrônica.                                                                                                    |                                                                                                    |                     |                  |                        |
| Em Tipo de Documento in<br>clicando na lupa do lado c                                                                                                    | formar do que se trata a juntada, digitando no campo ou<br>lireito. Após, clicar em Adicionar.                                                               |                     |                  |                        |
| Uma janela será exibida p<br>texto no editor do SEEU, u<br>arquivos salvos em PDF n                                                                               | ara inclusão de documentos. É possível digitar o<br>tilizando o botão Digitar Texto, ou selecionar<br>o computador, utilizando o botão Procurar (ou Browse). |                     |                  |                        |
| Após a inclusão, clicar em Assinar, o assinador será exibido. Nesta etapa<br>dependendo do seu sistema operacional, mensagens de segurança podem ser<br>exibidas. |                                                                                                    |                     |                  |                        |
| Após o a conclusão do pro<br>como Assinado: Sim, clica                                                                                                    | ocedimento de assinatura, o documento será exibido<br>r em Confirmar Inclusão.                                                                               |                     |                  |                        |
| ▲ É possível adicionar ma<br>assim como remover ou a                                                                                                    | is documentos após o procedimento de assinatura,<br>lterar a ordem dos mesmos.                                                                               |                     |                  |                        |
| Para concluir, clicar em Co                                                                                                    | oncluir Movimento.                                                                                                    |                     |                  |                        |